## LibreOffice 批次轉檔教學

開啟LibreOffice軟體 → 點選Libre Write → 點選『檔案』→『精靈』
 →『文件轉換器』

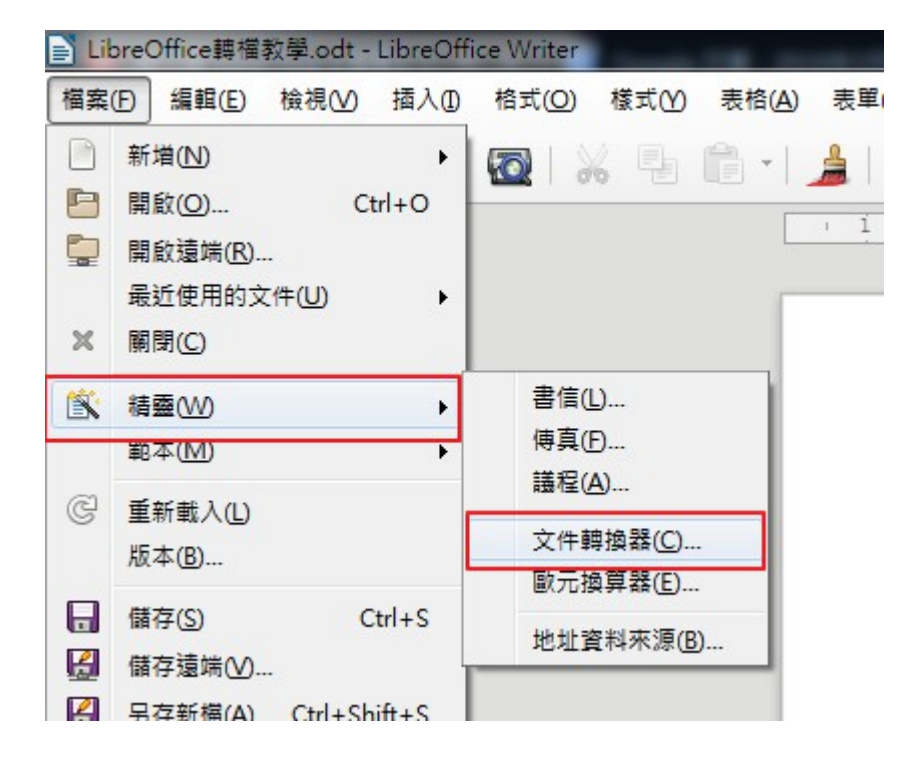

2. 針對你需要轉檔的文件類型打勾,如下圖範例執行 Word 文件轉檔,勾選檔案 可複選。

| 文件轉換器                         | × |
|-------------------------------|---|
|                               |   |
| 請選擇要轉換的文件類型:                  |   |
| Microsoft Office()            |   |
| ✓ Word 文件() Excel 文件(K)       |   |
| □ PowerPoint/Publisher 文件(L)  |   |
|                               |   |
|                               |   |
|                               |   |
|                               |   |
| ✓ 製作記錄檔案(Q)                   |   |
| 取消(C) 說明(H) << 返回(B) 繼續(X) >> |   |

 選擇『要轉檔的文件位置』及『儲存位置』,建議可以在同一個地方, 並將範本的『Word 範本』打勾給取消,點選『繼續』。

|                               | 文件轉換器 - Word 文件 ×                                            |
|-------------------------------|--------------------------------------------------------------|
|                               |                                                              |
| 範本<br>□ Word 範本<br>☑ 包含子目錄(N) |                                                              |
| 匯入從:                          | C:\Users\NTUNHS\Documents                                    |
| 儲存到( <u>A</u> ):              | C:\Users\NTUNHS\AppData\Roaming\LibreOffice\4\user\template\ |
| 文件                            |                                                              |
| 匯入從:                          | C:\Users\NTUNHS\Desktop\電算中心表單                               |
| 儲存到(E):                       | C:\Users\NTUNHS\Desktop\電算中心表單                               |
| 取消(C)                         | 說明( <u>H</u> ) << 返回( <u>B</u> ) 繼續(∑) >>                    |

4. 點選『轉換』

| 文件轉換器                                                                                                    | × |
|----------------------------------------------------------------------------------------------------|---|
|                                                                                                    |   |
| 概要:<br>將匯入下列目錄中所有的 Word 文件:<br>C:\Users\NTUNHS\Desktop\電算中心表單<br>包含所有子目錄<br>匯出到以下目錄:<br>C:\Users\NTUNHS\Desktop\電算中心表單 | ^ |
|                                                                                                    | ~ |
| 取消(C) 說明(H) << 返回(B) 轉換(C)                                                                                             | ) |

5. 完成轉換,範例中該資料夾檔案只有一個,如果使用者有多個檔案可以放置 在同一地方,進行整批轉換。

| 文件轉換器                                                                                                    | × |
|----------------------------------------------------------------------------------------------------|---|
|                                                                                                    |   |
| 概要:                                                                                                    |   |
| 將匯入下列目錄中所有的 Word 文件:<br>C:\Users\NTUNHS\Desktop\電算中心表單<br>包含所有子目錄<br>匯出到以下目錄:<br>C:\Users\NTUNHS\Desktop\電算中心表單 | < |
|                                                                                                    |   |
| 取消(C) 說明(H) << 返回(B) 轉換(C)                                                                                      |   |

## 6. 成功完成轉檔作業。

| 🏭 l 🕞 🚯 👻 l        |                          |                            | 電算中心表單                                                                                                    | 1                                                        |       | - 🗆 🗙        |
|--------------------|--------------------------|----------------------------|----------------------------------------------------------------------------------------------------|----------------------------------------------------------|-------|--------------|
| 相案 常用 共用 横         | â視                       |                            |                                                                                                    |                                                          |       | ^ <b>(</b> ) |
| ↓ 第下<br>後載 點上      | 移变 複制到 删涂 重新学名           | ● 新増項目・<br>新増<br>新増<br>資料夾 | <ul> <li>□</li> <li>□</li></ul> | <ul> <li>計 全選</li> <li>※ 全部不選</li> <li>器 反向選擇</li> </ul> |       |              |
| 剪貼簿                | 組合管理                     | 新道                         | 開設                                                                                                    | 邏取                                                       |       |              |
| 🔄 🌛 🕤 🕇 🌗 竜算中      | 心表單                      |                            |                                                                                                    |                                                          | ~ C   | 搜尋 電算中心表單 👂  |
|                    |                          |                            |                                                                                                    |                                                          |       | 🖁 🖻 🗙 🖌 🖃 🥥  |
| ☆ 我的最愛             | <b>^</b> 名稱 <sup>^</sup> |                            | 修改日期                                                                                                    | 類型                                                       | 大小    |              |
| 🍺 下載               | ■ 教室借用申請單                |                            | 2016/6/22 下午 08:26                                                                                                    | DOC 檔案                                                   | 35 KB |              |
| 三 桌面               | 📄 教室借用申請單                |                            | 2016/6/22 下午 08:35                                                                                                    | OpenDocument 文字                                          | 18 KB |              |
| 最近的位置<br>✿ Dropbox |                          |                            |                                                                                                    |                                                          |       |              |

7. 完成轉檔若出現網格(如下圖現象)

| 檔案(F) | 編輯(E) | 檢視Ѹ | 插入①      | 格式(0)    | 樣式( <u>S</u> ) | 表格(A)      | 工具①                | EndNo             | te X8      | 視窗(W)            | ) <b>說</b> 明      | ∃(H)             |          |            |        |        |     |
|-------|-------|-----|----------|----------|----------------|------------|--------------------|-------------------|------------|------------------|-------------------|------------------|----------|------------|--------|--------|-----|
| - 🗐   | 🗁 - 🖪 |     | 18       | <b>1</b> | K 9.           | <u></u> •• | 🍰   🥱              | - 🗬               | -   📿      | Abc              | 1                 | •                | <b>N</b> | T          |        | # • 5  | 2 🛤 |
| 内文    |       |     | <b>F</b> | 新細明      | 19<br>19       | -          | 26 💌               | a (               | α <u>a</u> | • 🖻              | a                 | b a <sub>b</sub> | <u>a</u> | <u>a</u> - | 🗲 -    | := - : | = • |
| L.    |       | 3 2 | 11       | X · 1    | i⊥2 i          | 3 4        | · 5 ·              | 6 7               | , ş        | i și             | 10                | ų i              | 12 13    | 14 14      | 15 ( 1 | 16 17  | 1   |
|       |       |     |          |          | 線麥克風           | 國主         | <u>〔</u> 臺:<br>G40 | <b>比護</b><br>6 教室 | 建          | <b>健</b> 長<br>申請 | 東<br><sup>軍</sup> |                  |          |            | 出现     | 見網格    |     |
|       |       |     |          | 口鎖       | 匙              |            |                    |                   |            |                  |                   |                  | 使用礼      | 熄聽設備       | i      |        |     |
|       |       |     |          | 口冷       | 氣              |            |                    |                   |            |                  |                   | 口否               |          |            | -      |        |     |

8. 請開啟LibreOffice → 格式 → 頁面 → 文字網格 → 選擇『不使用網格』,再按『確定』即可。

| :壽幟寬  貝面  區域  透 | 明度  貝百  貝尾  邊框 | 多欄  註腳  又字; | 網馆     |       |  |
|-----------------|----------------|-------------|--------|-------|--|
| 周格              |                |             |        |       |  |
| ◉ 不使用網格(A)      |                |             |        |       |  |
| ◎ 網格 (僅線條)(B)   |                |             |        |       |  |
| ◎ 網格 (線條和字元)(   | <u>C</u> )     |             |        |       |  |
| 各線版面配置          |                |             |        |       |  |
| 每頁的行數(D):       | 23 (1-23)      | ) 最大基底文字    | 大小(F): | 20 pt |  |
| 每行的字元數(E):      | 20 🗘 (1-20)    | ) 最大注音表記    | 大小(G): | 10 pt |  |
| 🗌 注音符號在主文       | 字的左下方(H)       |             |        |       |  |
| 各線顯示            |                |             |        |       |  |
| ☑ 顯示網格(I)       | 網格色彩(J):       |             | -      |       |  |
| ☑ 列印網格(K)       | L              |             |        |       |  |
|                 |                |             |        |       |  |
|                 |                |             |        |       |  |